## UMC ORDER GENERATION: CREATE AND SUBMIT ORDERS

| 1 Click on "UMC Order Generation" icon.                                                                                                    | 2 Search by case number.<br>Case Number: Search<br>Note: case # 50-2015-CA-000123-XXX-MB<br>can be entered in one of two ways:<br>Option (1): 15ca123<br>Option (2): 502015CA123                         |
|----------------------------------------------------------------------------------------------------|----------------------------------------------------------------------------------------------------|
| Verify the case style.<br>Verify that the case listed is the correct case.<br>Made a mistake?<br>Press F5 on your keyboard to start over.                                                                             | <ul> <li>Select an order template.</li> <li>Generic (Blank) Order</li> <li>Order Cancelling and Rescheduling Foreclosure Sale</li> <li>Order on UMC</li> </ul>                                           |
| <ul> <li>Enter title of motion and court's ruling.</li> <li>Provide all available answers.<br/>Leave any unknown fields blank.</li> <li>Title of Motion: Motion to Compel</li> <li>Court's Ruling: Granted</li> </ul> | <ul> <li>6 Create order.</li> <li>Create Order</li> <li>Click on the "Create Order" button.</li> <li>Review the order on the screen.</li> <li>Add or edit the text as desired.</li> </ul>                |
| <ul> <li>Submit</li> <li>Click the "Submit Order" button.</li> <li>Wait for the "Order Submitted" pop-up to appear.</li> </ul>                                                                                        | 8 Confirmation<br>Your order has been submitted to<br>the judge's divisional workflow queue.<br>This is the only confirmation provided.<br>Order Submitted<br>Vour order has been submitted to the court |

## Questions/concerns? Call 318-1012 or email Cad-HELP@pbcgov.org